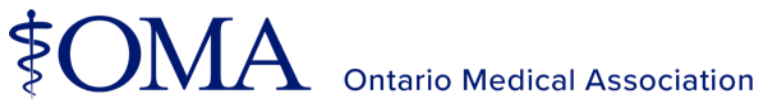

# Two-factor authentication user guide

A step-by-step guide to adding two-factor authentication to member accounts.

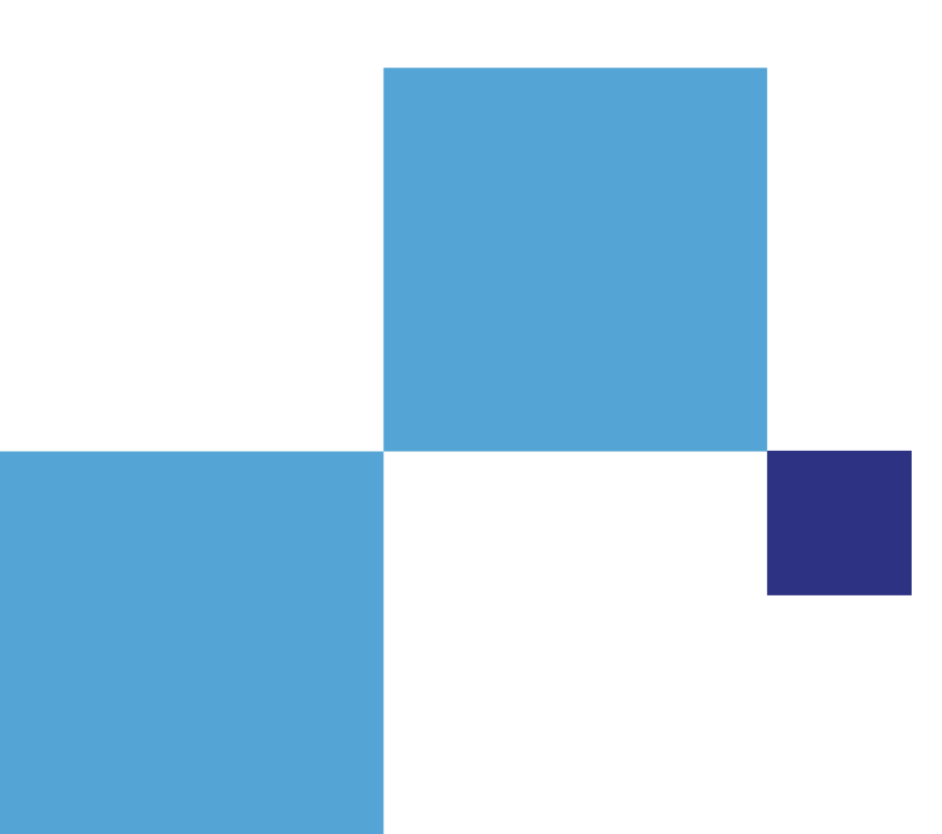

Below is a step-by-step guide to help you to add, remove and modify your two-factor authentication settings.

# How to enrol in two-factor authentication

#### Please follow the steps below to add two-factor authentication to your account.

- 1. Open your browser and navigate to oma.org to sign into your member account.
- Click on your initial's icon in the top right-hand corner and then select the Password and Security link.

**Note:** You will be directed to a new OneLogin profile page where you can manage your security factors.

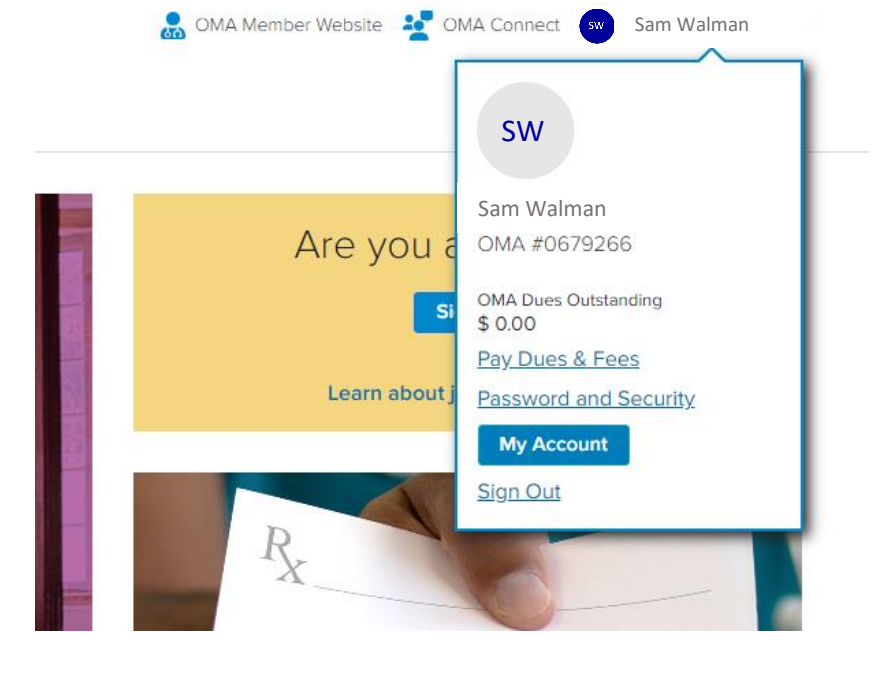

 From the OneLogin profile page select Security Factors from the side menu.

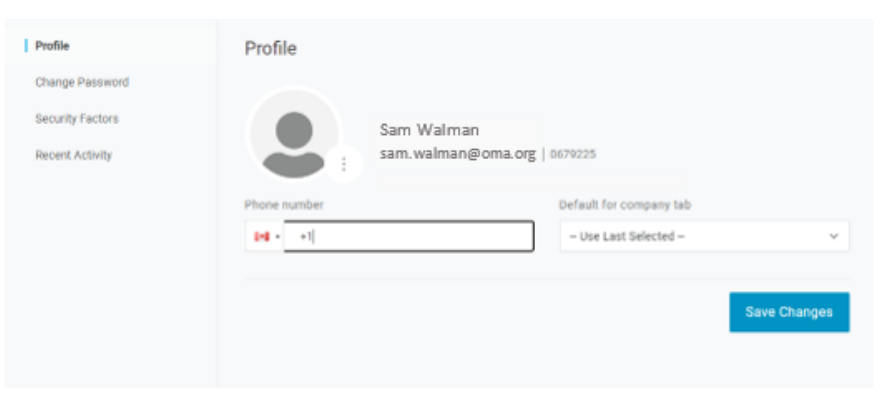

4. Select **Add Factor** to add a security factor to your profile.

Note: <u>Click here</u> to learn more about two-factor security and for additional information and frequently asked questions.

| Security Factors           |                                 |                                                                                                    |                                                                                                    |                                                                                                    |
|----------------------------|---------------------------------|----------------------------------------------------------------------------------------------------|----------------------------------------------------------------------------------------------------|----------------------------------------------------------------------------------------------------|
| Manage security factors to | o verify your identity when you | u sign in or reset your pa                                                                                                | assword.                                                                                                    |                                                                                                    |
| Add Factor                 |                                 |                                                                                                    |                                                                                                    |                                                                                                    |
|                            |                                 |                                                                                                    |                                                                                                    |                                                                                                    |
| Factor                     | Details                         | Last Used                                                                                                    | Used For                                                                                                    |                                                                                                    |
|                            | No devices h                    | nave been configured                                                                                                    |                                                                                                    |                                                                                                    |
|                            |                                 |                                                                                                    |                                                                                                    |                                                                                                    |
|                            |                                 |                                                                                                    |                                                                                                    |                                                                                                    |
|                            | Security Factors                | Security Factors to verify your identity when you Add Factor       Add Factor       Factor     Details       No devices I | Security Factors Manage security factors to verify your identity when you sign in or reset your pr Add Factor Factor Factor No devices have been configured | Security Factors Manage security factors to verify your identity when you sign in or reset your password.   Add Factor     Factor     Details   Last Used   Used For   No devices have been configured |

5. From the provided list, choose the security factor you would like to add and follow the on-screen instructions.

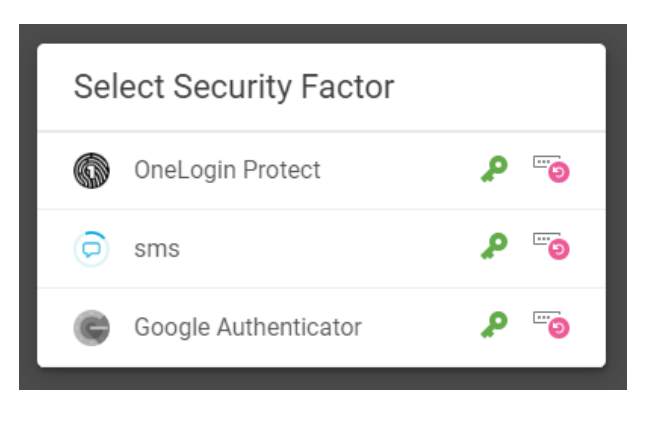

# Step-by-step guide to setting up your selected authentication factor. Please follow the steps below to set up your preferred two-factor authentication choice.

#### **OneLogin Protect app**

1. Once logged in, select the **OneLogin Protect app** security factor option.

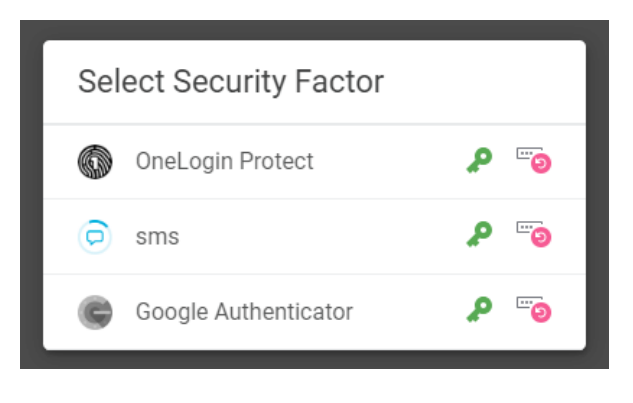

2. **Download** the OneLogin Protect app to your mobile device. Once the app is installed, click activate.

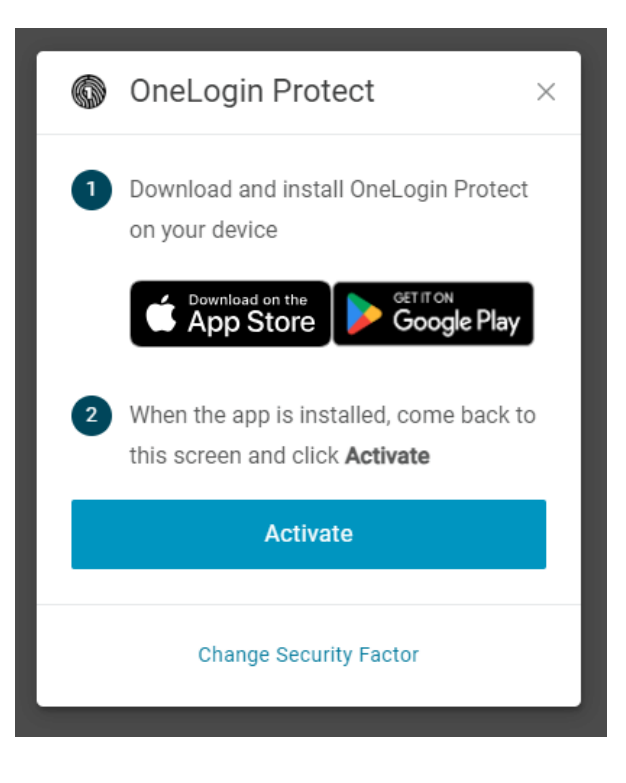

3. Open the OneLogin Protect app and **select the + button** in the top right corner and scan the provided QR code on screen.

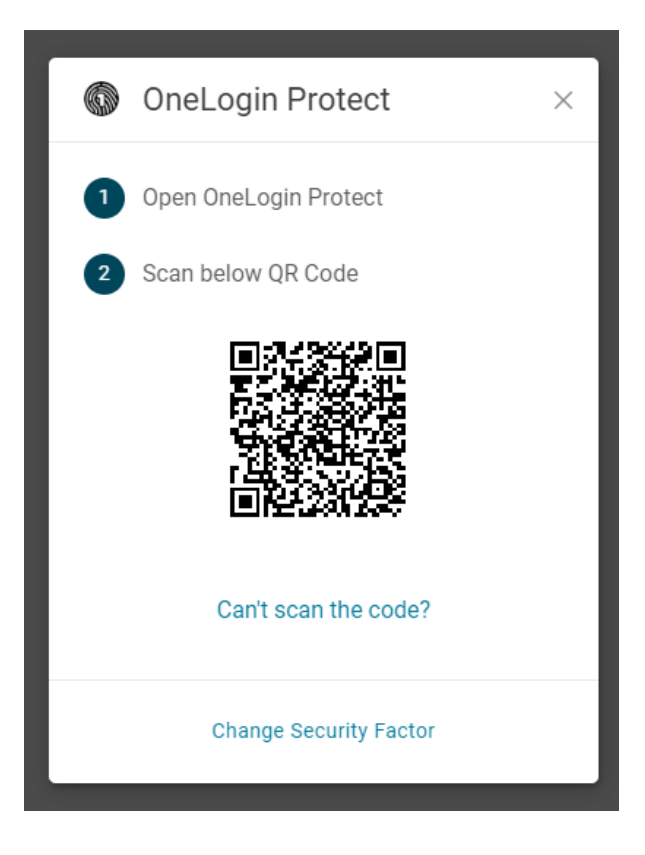

#### **OneLogin SMS**

1. Select the **OneLogin SMS** security factor option.

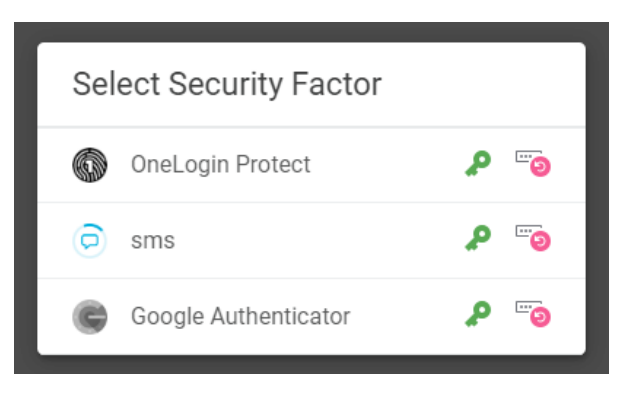

2. Using the phone number in your OneLogin profile, you will receive a text message containing a six-digit security code. (Please note this number is not associated with the number in your MyAccount profile).

Enter the provided code to validate and confirm the new security factor is added to your account.

**Note**: Once a security code is sent, you will have 5 min to enter the code before it expires. If that happens, you will need to select **Try Again** to re-send a new confirmation code.

For help on adding a phone number to your profile, go to page 9.

| 🧿 sms                                          | × |
|------------------------------------------------|---|
| A confirmation code was sent to<br>+******6665 |   |
| Enter your confirmation code                   |   |
| Continue                                       |   |
| Try Again                                      |   |
| Change Security Factor                         |   |

#### Google/Microsoft authentication app

1. Select the **Google Authenticator** security factor option.

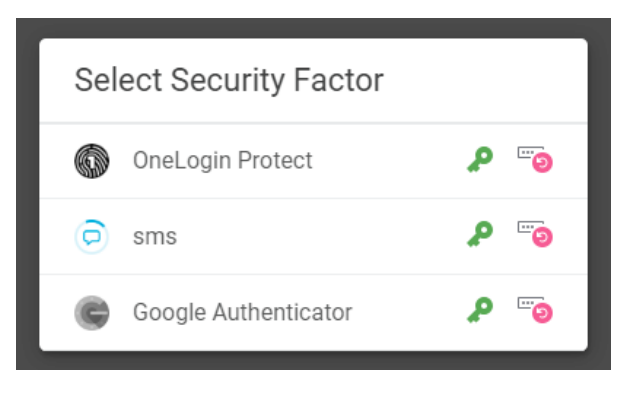

2. Download the Google authentication or Microsoft authentication app to your mobile device. Once installed, open the chosen app, and scan the provided QR code on screen.

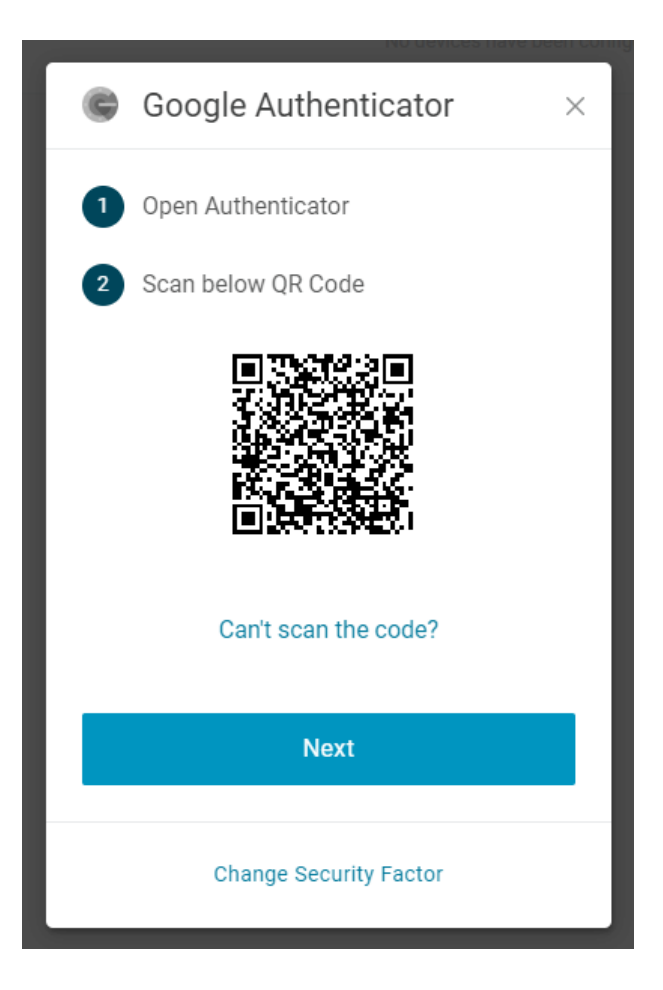

3. Enter the provided six-digit authentication code and select continue to finalize the set-up process.

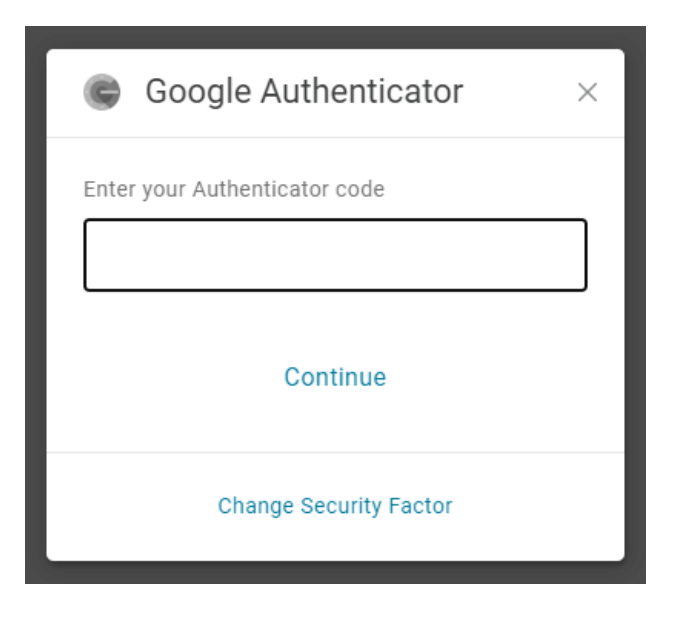

# How to add a mobile phone number to your OneLogin profile. Please follow the steps below to add a mobile phone number to your profile.

- 1. Open your browser and navigate to oma.org to sign into your member account.
- Select the Member sign in button in the top right-hand corner and sign into your account.

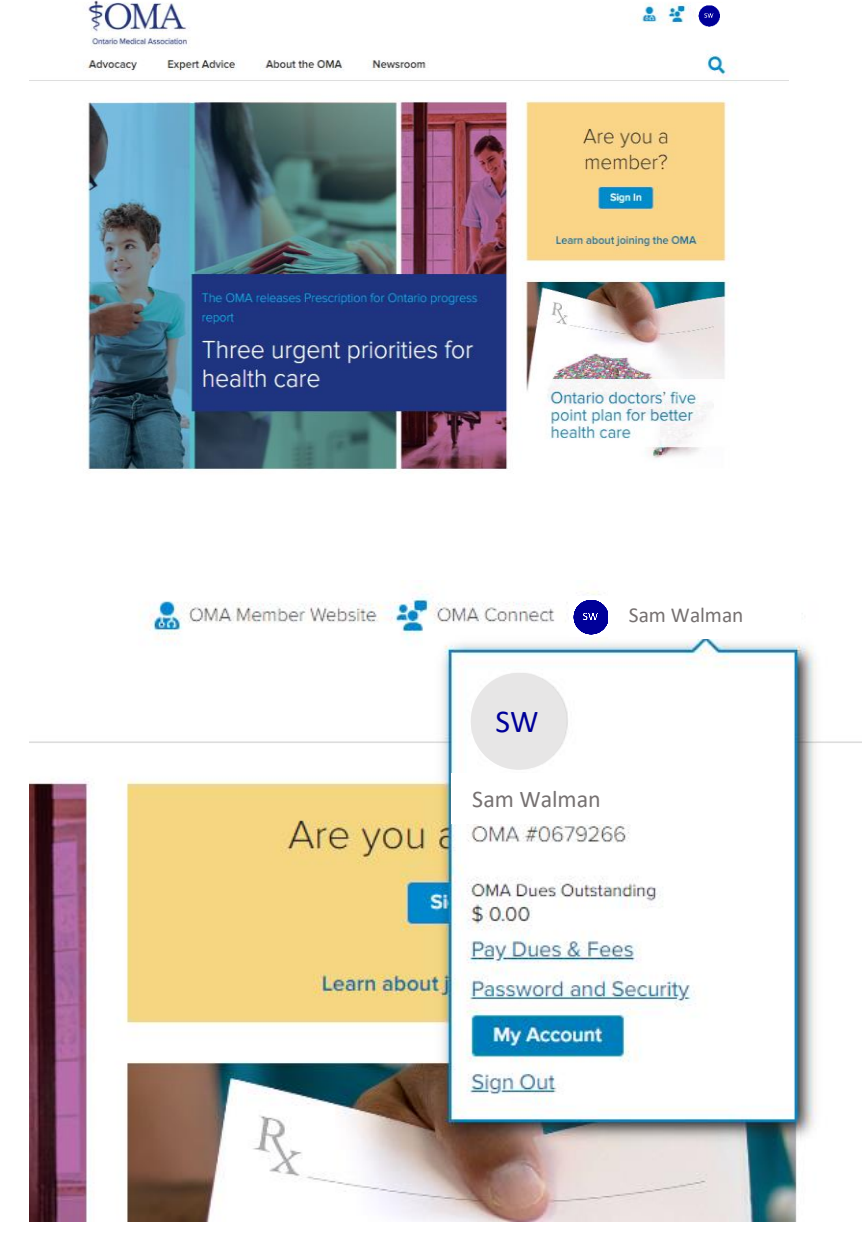

3. Click on your initial's icon in the top right-hand corner and then select the **Password and Security** link.

 Once in the profile section of your account, locate the phone number field and enter the desired contact number you wish to save on file. Select save changes to save the new number in the system.

#### (Please note this number is not associated with the number in your MyAccount profile)

| Profile          | Profile      |                          |       |
|------------------|--------------|--------------------------|-------|
| Change Password  |              |                          |       |
| Security Factors | Sam          | Walman                   |       |
| Recent Activity  | sam.         | walman@oma.org   0679225 |       |
|                  | Phone number | Default for company tab  |       |
|                  | • • • 1      | Use Last Selected        | ~     |
|                  |              |                          |       |
|                  |              |                          |       |
|                  |              | Save Ch                  | anges |

### How to add, remove or modify my security factors

#### Please follow the steps below to make changes to your security factors.

- Open your browser and navigate to oma.org to sign into your member account.
- 2. Click on your initial's icon in the top right-hand corner and then select the **Password and Security** link.

**Note:** You can also access the **Password and Security** section by clicking on MyAccount. From there select **Password and Security** from the **Personal Information** section within your MyAccount profile.

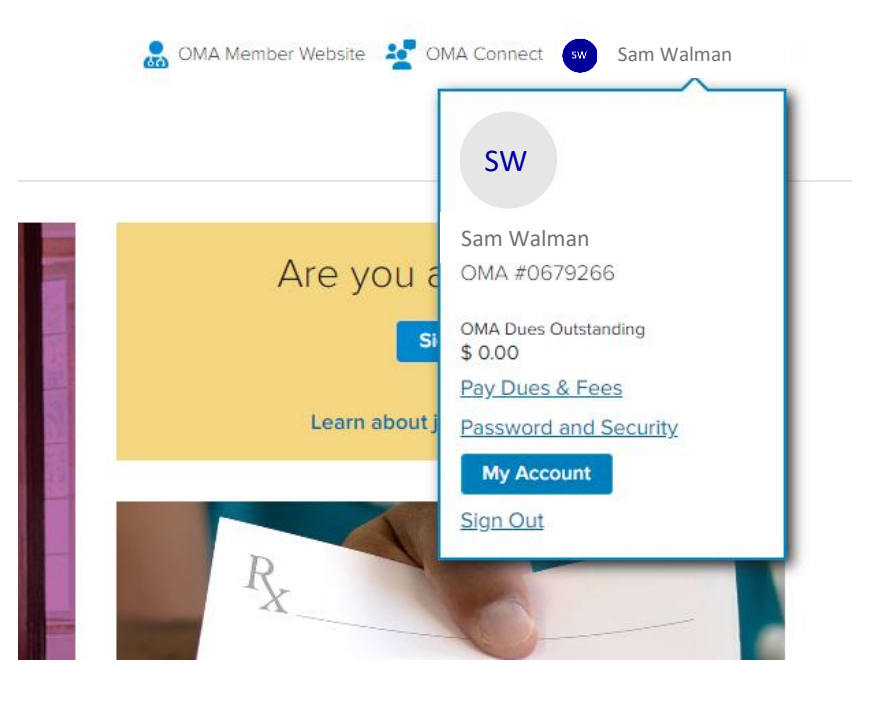

3. From the OneLogin profile page select **Security Factors** from the side menu

Т

| Profile          | Profile          |                 |                         |              |
|------------------|------------------|-----------------|-------------------------|--------------|
| Change Password  |                  |                 |                         |              |
| Security Factors | Sam W            | alman           |                         |              |
| Recent Activity  | sam.wal          | man@oma.org   0 | 0679225                 |              |
|                  | Phone number     |                 | Default for company tab |              |
|                  | [ <b>●]</b> ▼ +1 |                 | Use Last Selected       | ~            |
|                  |                  |                 |                         |              |
|                  |                  |                 |                         | Save Changes |
|                  |                  |                 |                         |              |
|                  |                  |                 |                         |              |

4. If you would like to add a new factor to your profile, select the **Add Factor** button and choose the security factor of your choice

| Profile          | Security Factors           |                                 |                       |               |
|------------------|----------------------------|---------------------------------|-----------------------|---------------|
| Change Password  | Manage security factors to | verify your identity when you s | sign in or reset your | password.     |
| Security Factors | Add Factor                 |                                 |                       |               |
| Recent Activity  | Factor                     | Dataila                         | Lastilized            | Used Fee      |
|                  | Primary                    | Details                         | Last Used             | Used For      |
|                  | 🗭 sms                      | +16477716665                    | a day ago             | 🔎 💿 🐼 Options |
|                  |                            |                                 |                       |               |
|                  |                            |                                 |                       |               |

5. If you would like to remove a security factor from your profile, select the **Options** button on the right-hand side of the screen and select **Remove** from the dropdown options.

| Profile          | Security Factors           |                                 |                      |           |                                                         |
|------------------|----------------------------|---------------------------------|----------------------|-----------|---------------------------------------------------------|
| Change Password  | Manage security factors to | verify your identity when you s | ign in or reset your | password. |                                                         |
| Security Factors | Add Factor                 |                                 |                      |           |                                                         |
| Recent Activity  | Factor<br>Primary          | Details                         | Last Used            | Used For  | Ontions                                                 |
|                  |                            |                                 |                      |           | Unset as primary<br>Edit name<br>Remove<br>Show details |

# How to reset your password (2FA not enabled)

# Please follow the steps below to reset your password if you do not have two-factor authentication enabled on your account.

- Open your browser and navigate to oma.org to sign into your member account.
- 2. Click on your initial's icon in the top right-hand corner and then select the **Password and Security** link.

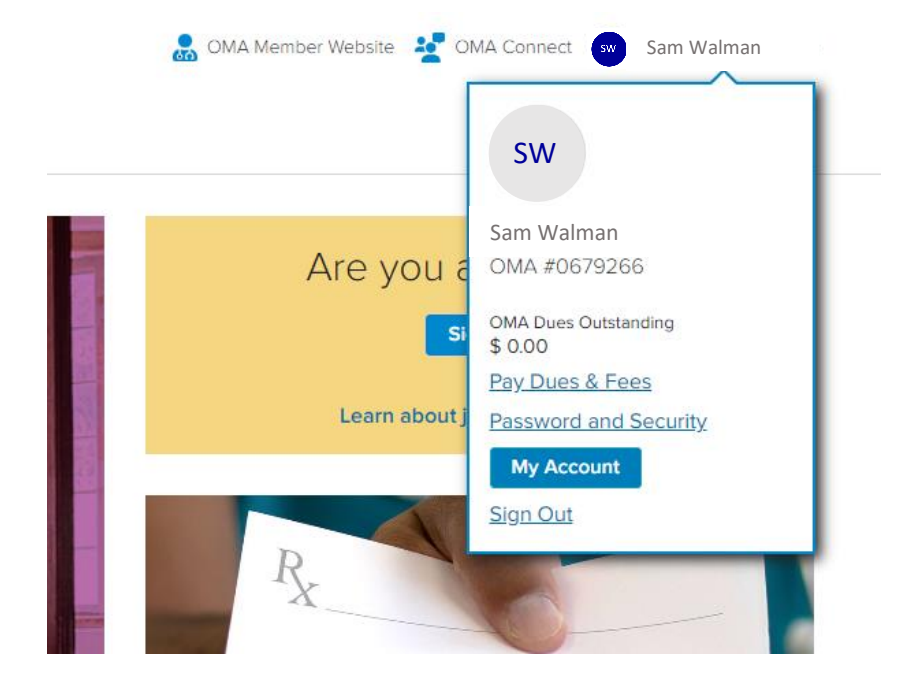

3. Select the **Forgot Password** link at the bottom of the login screen.

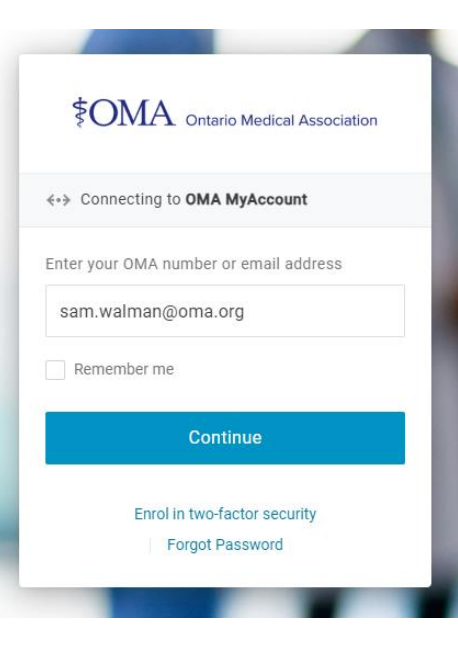

4. Enter your email address or username and click continue to reset your password.

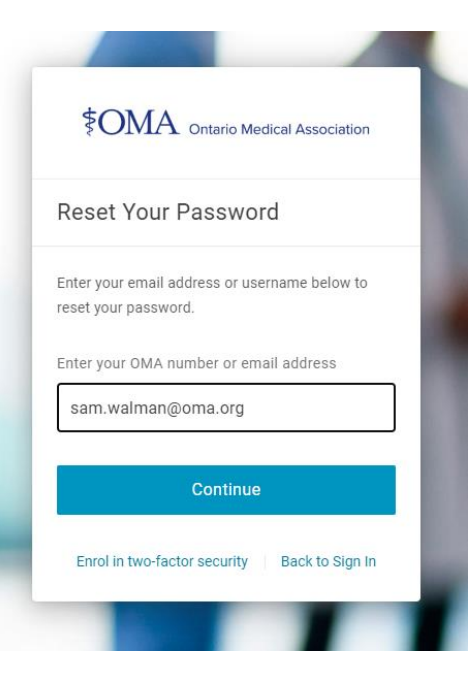

5. Once you have submitted the password reset request, the system will send an email to the account on file. Please check your inbox for an email from OneLogin.

**Note:** If you do not see an email from OneLogin, please check your spam folder.

6. Once you have received the password reset email, please click on the link to complete the process.

|                         | Email                                                                                                    |
|-------------------------|----------------------------------------------------------------------------------------------------|
|                         | Check your inbox for an email from OneLogin. Click<br>on the password reset link inside the email to<br>complete the process.<br>Don't see the email? Check your spam folder.                                               |
| Forge<br>N<br>(1) This  | noreply©onelogin.com<br>To ⊂ Sm Waham<br>ender noreply©onelogin.com is from outside your organization.                                                                                                    |
| EXTERN                  | U Do not click any links or attachments unless you recognize the sender and know the content is safe.                                                                                                    |
| or                      | nelogin                                                                                                    |
| Hella<br>If yo<br>Click | o Sam Walman,<br>u have requested a new password for your OneLogin account, please click on the link below to select a new pass<br>here to reset your password<br>u did not request a new password please innore this amail |
| ii yo                   | a dia nonoquesta new password, prese (Brone and engli)                                                                                                    |

7. Fill out the change password field with your new chosen password.

**Note:** Please refer to the password requirements when selecting a new password.

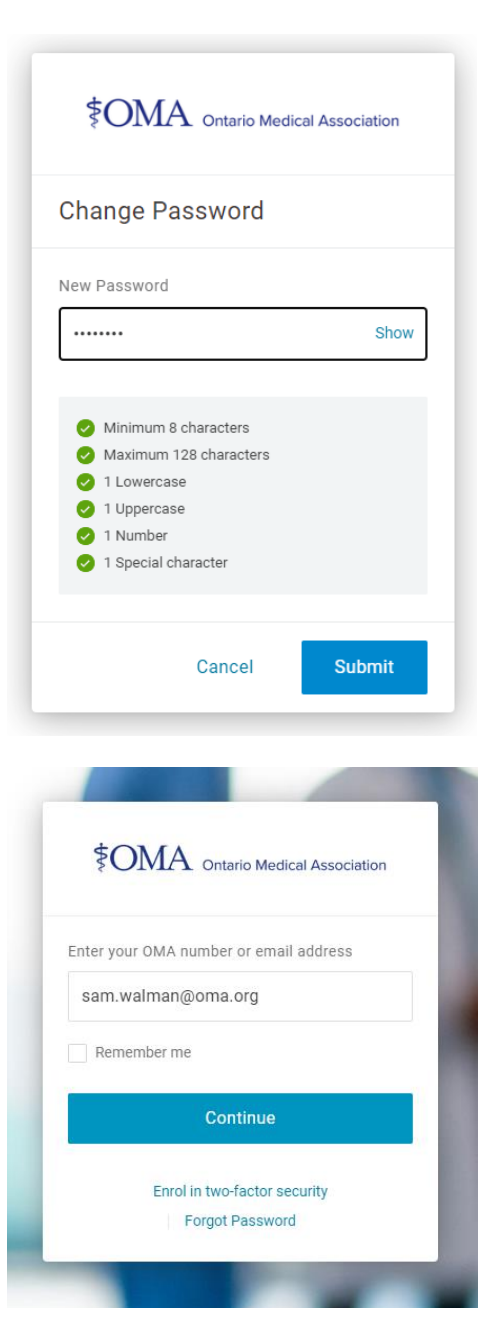

8. Sign in using your newly set password.

# How to reset your password (2FA enabled)

Please follow the steps below to reset your password if you have two-factor authentication enabled on your account.

- 1. Open your browser and navigate to oma.org to sign into your member account.
- 2. Click on your **Member Sign In** button to start the process.

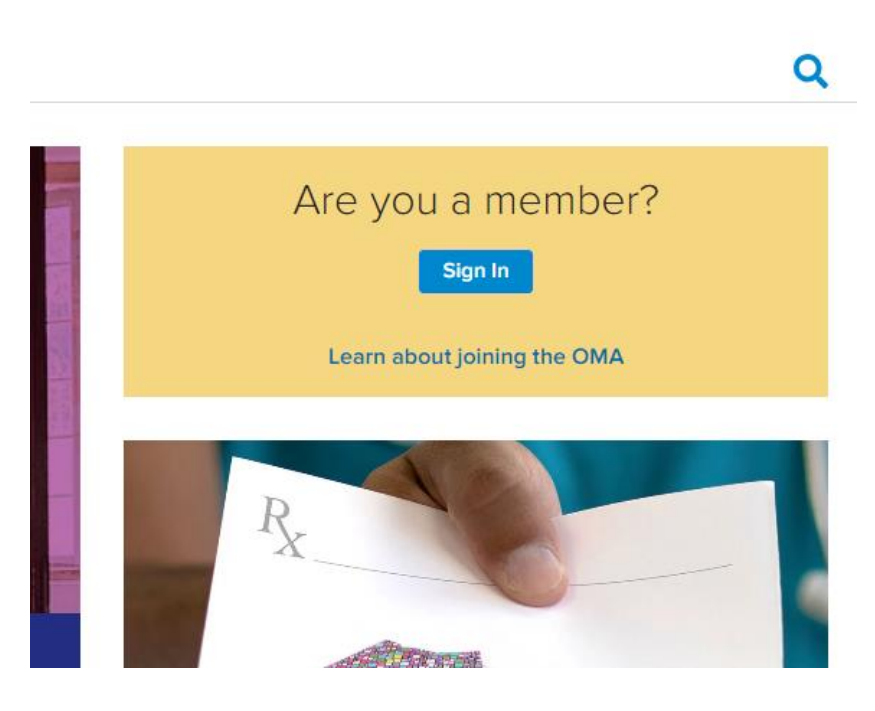

3. Select the **Forgot Password** link at the bottom of the login screen.

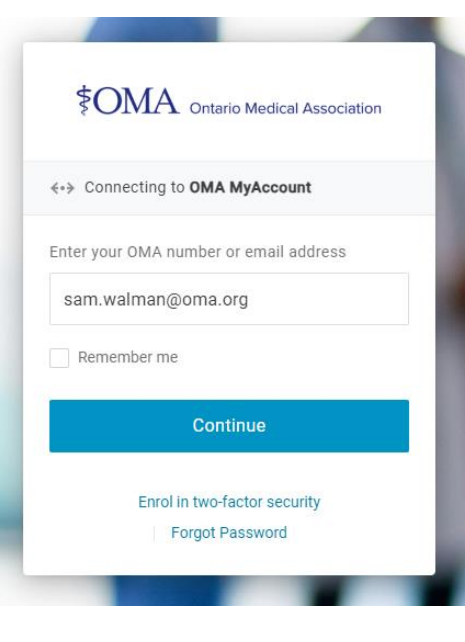

Member Sign In

4. Enter your email address or username and click continue to reset your password.

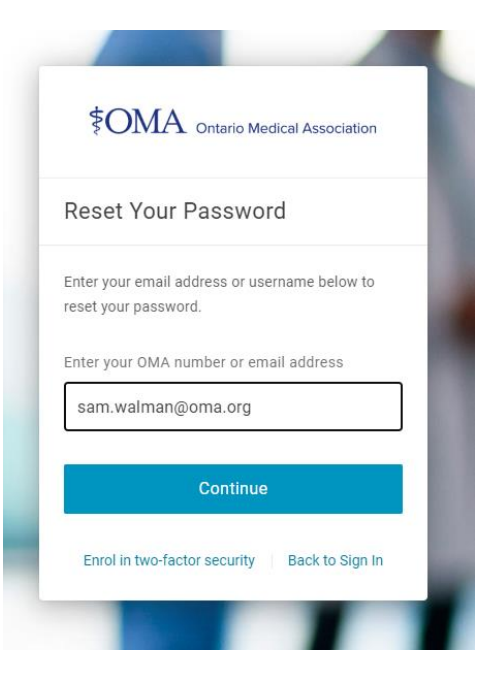

5. Depending on which security factor you have set up, you will be directed to follow the process to authenticate your account.

One you have done so, you will be prompted to reset your password.